# Como abrir um atendimento de ESTÁGIO no TOTVS

Termo de Compromisso Convênio Termo Aditivo Rescisão

> Instituição credenciada pelo MEC CENTRO UNIVERSITÁRIO DO SUL DE MINAS

## I. Acessando o TOTVS

- 1. Acesse o site: https://portalacademico.unis.edu.br
- 2. Escolha a opção "Portal do Aluno"
- Usuário: seu <u>RA</u> Senha: a sua "<u>data de nascimento</u>" (somente os números).

IMPORTANTE: Se você não sabe seu RA entre no link: http://portaldoaluno.unis.edu.br/dadosaluno/ informe seu CPF e descubra

Agora siga as próximas instruções.

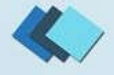

#### 1. No TOTVS acesse o menu <u>SECRETARIA</u> e clique em <u>REQUERIMENTOS</u>.

🗶

|        |                                       | ntos                              |                                                                        |  |  |  |
|--------|---------------------------------------|-----------------------------------|------------------------------------------------------------------------|--|--|--|
| P      | Mural                                 |                                   |                                                                        |  |  |  |
| Ħ      | Calendário                            | níveis                            | Requerimentos Solicitados                                              |  |  |  |
| 88     | Grade Curricular                      | er Traker                         |                                                                        |  |  |  |
| 3      | Quadro de Horários                    | 10 lodos os grupos de atendimento |                                                                        |  |  |  |
| ٩٢     | Rematrícula                           |                                   | Protocolo: Central de Atendimento                                      |  |  |  |
| ବ      | Central do Aluno                      |                                   | Protocolo: Central de Atendimento                                      |  |  |  |
|        |                                       | ula                               | Protocolo: Central de Atendimento                                      |  |  |  |
| ۵      | Secretaria ^                          | ula - GEaD                        | Protocolo: Central de Atendimento                                      |  |  |  |
|        | Requerimentos                         | / Isolada                         | Protocolo: Central de Atendimento                                      |  |  |  |
|        |                                       | Turma                             | Protocolo: Central de Atendimento                                      |  |  |  |
| Q      | Oportunidades ~                       | ial .                             | Protocolo: Central de Atendimento                                      |  |  |  |
| ً      | Arquivos                              | - 01                              | Protocolo: Central de Atendimento                                      |  |  |  |
| 8      | Financeiro                            | - 01                              | Protocolo: Central de Atendimento                                      |  |  |  |
| Ø      | Avaliação Institucional               | - 02 a 04                         | Protocolo: Central de Atendimento                                      |  |  |  |
| 9<br>0 | Financeiro<br>Avaliação Institucional | - 02 a 04                         | Protocolo: Central de Atendimento<br>Protocolo: Central de Atendimento |  |  |  |

Q Q 🛛

#### C TOTVS

#### Requerimentos

₽ ₩ � ~

| Requerimentos Disponíveis Requ             | uerimentos Solicitados         |                                  |
|--------------------------------------------|--------------------------------|----------------------------------|
| Requerimentos disponíveis: Todos os grupos | de atendimento                 |                                  |
| Тіро                                       | Grupo de atendimento           | Valor                            |
| Estágio – Convênio                         | Protocolo: Central de Atendime | nto                              |
| Estágio - Termo Aditivo                    | Protocolo: Central de Atendime | 2. Solicite o atendimento        |
| Estágio - Termo de Compromisso             | Protocolo: Central de Atendime | 🚾 conforme sua necessidade. Abra |
| Estágio - Termo Rescisão                   | Protocolo: Central de Atendime | um protocolo para cada tipo de   |
| Histórico Escolar                          | Protocolo: Central de Atendime | solicitação, por favor, não      |
| Histórico Escolar (Irregular)              | Protocolo: Central de Atendime | misture o atendimento.           |
| Histórico Escolar Parcial                  | Protocolo: Central de Atendime | nto                              |

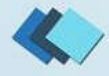

| <b>P</b>   | Detaines                                                                                                    | ao kequerimei         | NTO: 2016/2 T   | 3. Anexe o DOCUMEN<br>pela empresa, coorde | ITO assinado<br>enador e aluno: |                                                                  |  |  |  |
|------------|----------------------------------------------------------------------------------------------------|-----------------------|-----------------|--------------------------------------------|---------------------------------|------------------------------------------------------------------|--|--|--|
| Ë          | Registro acadêmico                                                                                                    |                       | Nome            | Convênio ou Termo A                        | ditivo ou                       | Adicionar anexo O Visualizar descrição detalhada do requerimento |  |  |  |
| Ø          | 2014104028<br>Tipo de Requerimen                                                                                                    | to                    | Leandro César P | Termo de Compromis                         | so ou Termo                     |                                                                  |  |  |  |
| 88         | Estagio - Termo de C<br>Descrição                                                                                                    | ompromisso            |                 | Rescisão.                                  |                                 |                                                                  |  |  |  |
| 0          | E o documento firmado entre o estudante e a unidade concedente do estágio como compromisso nã tem validade.                                                                                |                       |                 |                                            |                                 |                                                                  |  |  |  |
| <u>ج</u>   | Procedimentos<br>É necessário anexar o Termo de Compromisso no formato PDF e devidamente assinado por todas as partes: empresa, coordenador de curso e aluno.                              |                       |                 |                                            |                                 |                                                                  |  |  |  |
| ণ্ণ ,      | Aceite<br>Atenção! De acordo com a Resolução nº 40/2010, art. 2º do Conselho Universitário – Consun, não é permitido a assinatura de Convênio ou termo de compromisso com data retroativa. |                       |                 |                                            |                                 |                                                                  |  |  |  |
| <b>0</b> . | Valor do serviço                                                                                                    |                       |                 |                                            |                                 |                                                                  |  |  |  |
| 0          | Entrega da solicitaçã                                                                                                    | 0<br>Local de Estrena |                 | l ocalidado                                | Tava (DČ)                       | Desta                                                            |  |  |  |
| ∎ ×<br>Ga  | 🕑 Sua Vez - V                                                                                                    | /arginha - MG         | UNIS            | Localidoue                                 | R\$ 0.00                        | 15                                                               |  |  |  |
| 0          | Custo Total<br>R\$0.00<br>Solicitação                                                                                                    |                       |                 |                                            |                                 |                                                                  |  |  |  |
| C ~        |                                                                                                    |                       |                 |                                            |                                 |                                                                  |  |  |  |
| D          | 5. Clique em <b>SOLICITAR</b> para abrir o atendimento                                                                                                    |                       |                 |                                            |                                 |                                                                  |  |  |  |
| 8          | Solicitar                                                                                                    |                       |                 |                                            |                                 |                                                                  |  |  |  |
|            |                                                                                                    |                       |                 |                                            |                                 |                                                                  |  |  |  |
|            |                                                                                                    |                       |                 |                                            |                                 |                                                                  |  |  |  |

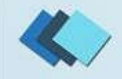

**Requerimentos Disponíveis Requerimentos Solicitados** 믦 **9**, Requerimentos Solicitados: Todos os grupos de atendimento 0 -🚯 Em andamento 🙆 Concluído 🙆 Cancelado Q . Filtrar por Nº Protocolo 3 Estágio - Termo de Compromisso Protocolo: 271715  $\oslash$ Status: Em andamento Solicitação: 0. Em 15/03/2019 15:13 Veterinária. Discussão: Solução: Arquivos NBR 10126-Cotagem de desenho tecnico

#### 6. Na aba **REQUERIMENTOS SOLICITADOS**

acompanhe o andamento do seu atendimento. Verifique a etapa atual do protocolo. Fique atento no seu e-mail, você receberá uma mensagem em cada avanço do seu atendimento. Se estiver algo errado, será enviada uma mensagem com as observações sobre os seus documentos.

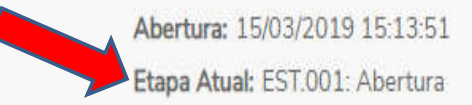

L Day

Outras ações N

## **Dúvidas**?

### Envie um e-mail para: <a href="mailto:estagio@unis.edu.br"><u>estagio@unis.edu.br</u></a>

Grupo

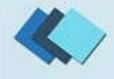